#### JDTを使ったJIS原案作成

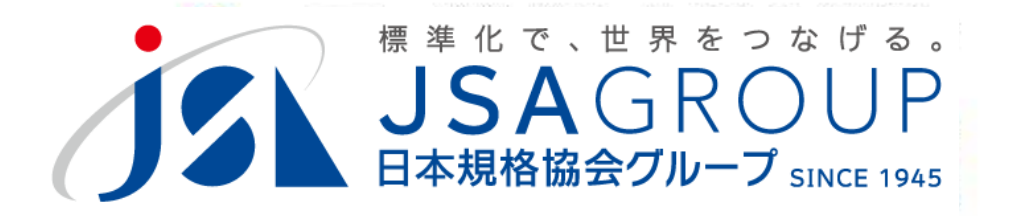

2022年6月

Copyright 2022 JSA GROUP. All Rights Reserved.

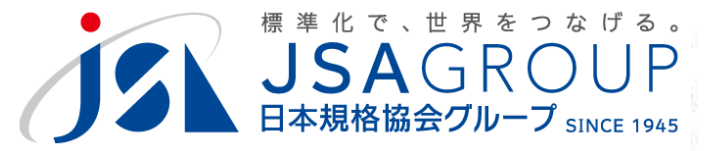

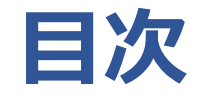

- 1 JDTの位置づけ
- 2 JIS規格票の構成
- 3 JDTインストール
- 4 JDTの起動方法
- 5 JDTの画面構成
- 6 JDTによる文書スタイルの調整
- 7 JDTによる規格票の新規作成
- 8 補足事項

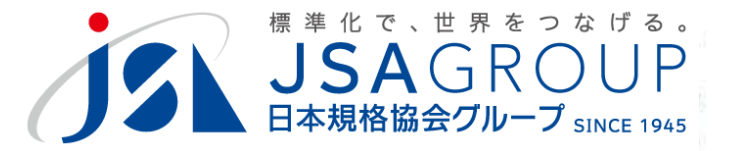

### 1 JDTの位置づけ

- ・JIS は,産業標準化法に基づき,主務大臣が制定する国家規格です
- ・JIS原案作成には、JDTを用いることが求められます
- ・主務大臣は、主に経済産業大臣。共管もある
- ・産業標準化法第11条、12条、14条、15条で制定
- ・JSA公募の場合、第12条(利害関係人による申出)
- JISC(日本産業標準調査会)のサイトで、JDTの
   利用を求めている
- ・JDTは、JISCのサイトで配布
- ・電子申請でも、JDTのデータを利用

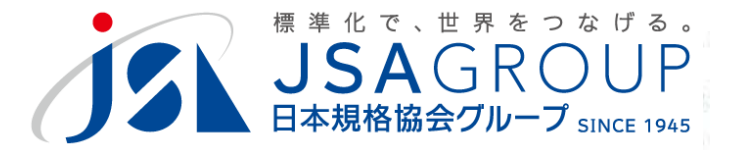

### 1 JDTの位置づけ

・JIS開発の流れとJDT(JIS Draft Template Wordのテンプレート)

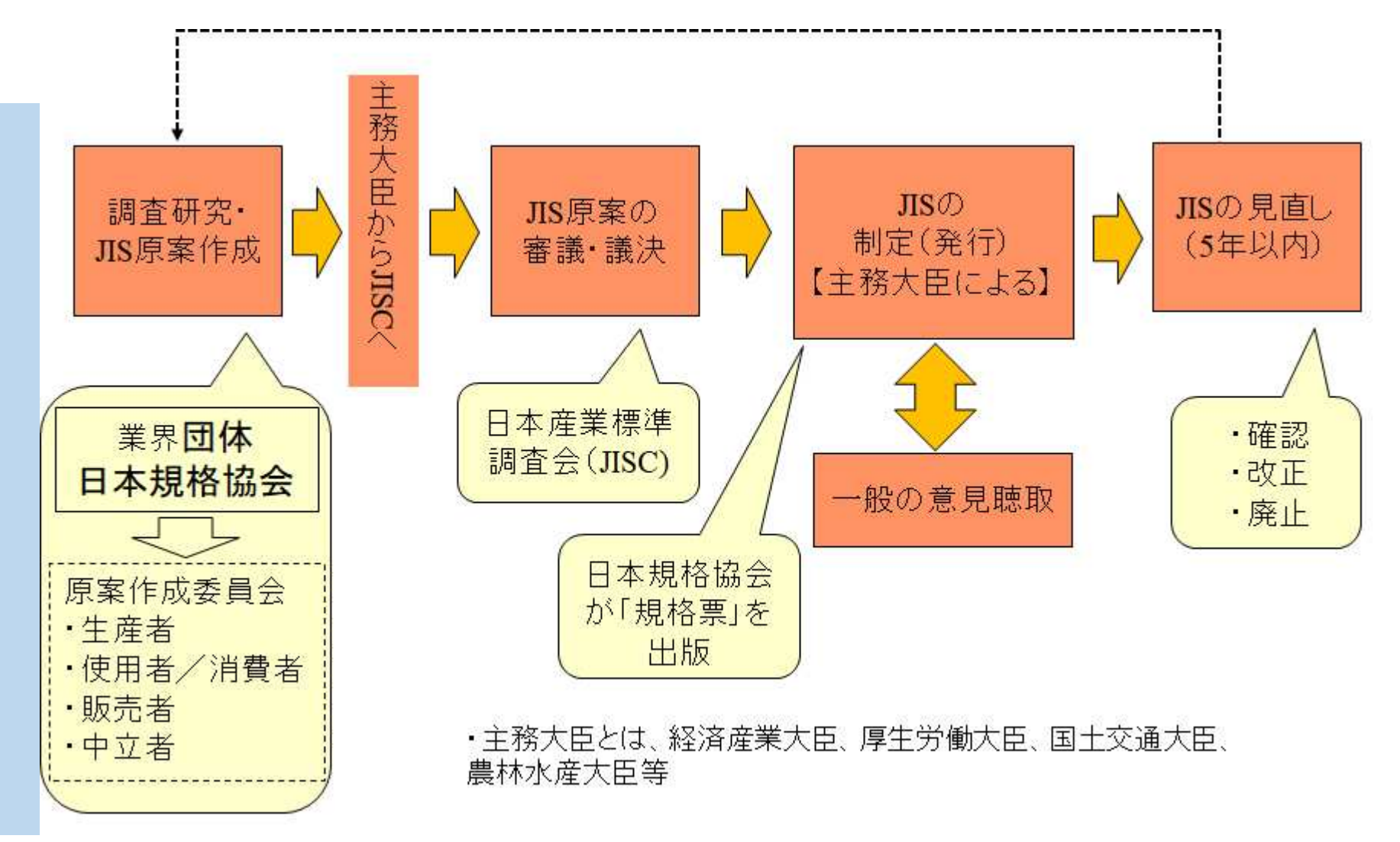

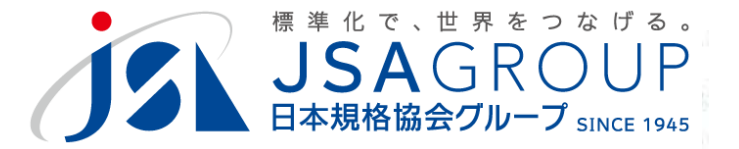

### 1 JDTの位置づけ

#### ・JDT を使用することにより, JIS Z8301 の規定に合った体裁 (段落,字配りなど)の規格票が作成できます

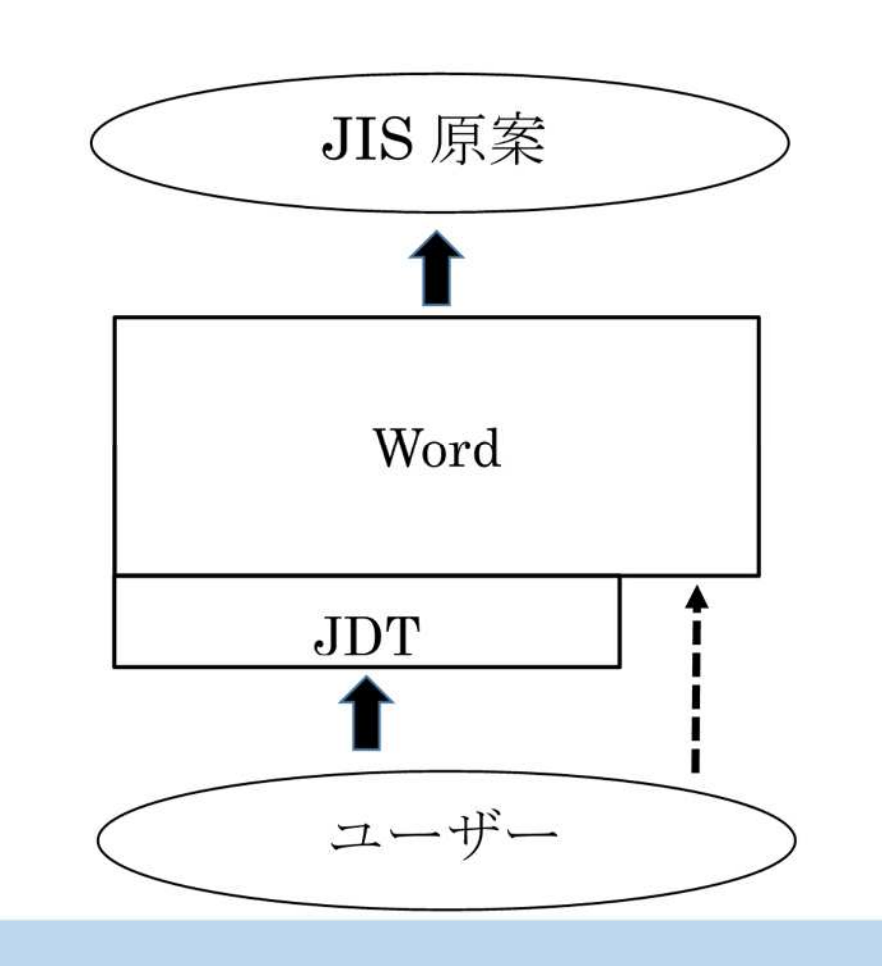

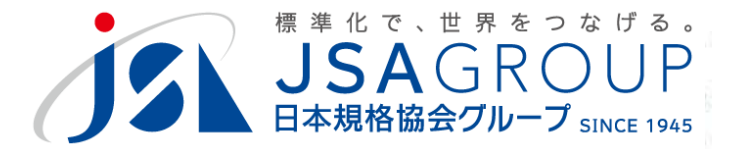

### 2 JIS規格票の構成

|          | 日本産業規格<br>規格の名称<br><sub>英語名称</sub> |  |
|----------|------------------------------------|--|
| 序文       |                                    |  |
|          |                                    |  |
| 1 適用範囲   |                                    |  |
| 2 引用規格   |                                    |  |
| 3 用語及び定義 |                                    |  |
| 4 規格の本文  |                                    |  |
|          |                                    |  |
|          |                                    |  |
|          |                                    |  |
|          |                                    |  |
|          |                                    |  |
|          |                                    |  |

| 序文     | :規格の技術的内容、制定・改正の経緯など記載                             |
|--------|----------------------------------------------------|
| 適用範囲   | :規格が取り扱う主題、適用する範囲を記載                               |
| 引用規格   | :規格の要求事項を規定するために引用される規格を記載                         |
| 用語及び定義 | :規格で用いる用語を理解するために定義を記載                             |
| 規格の本文  | :箇条4以降で企画の内容を記載する。                                 |
| 附属書    | :規格本文ではなく、独立して記載したほうが利便性が高<br>なる項目を別建てで記載し、本文から呼ぶ。 |

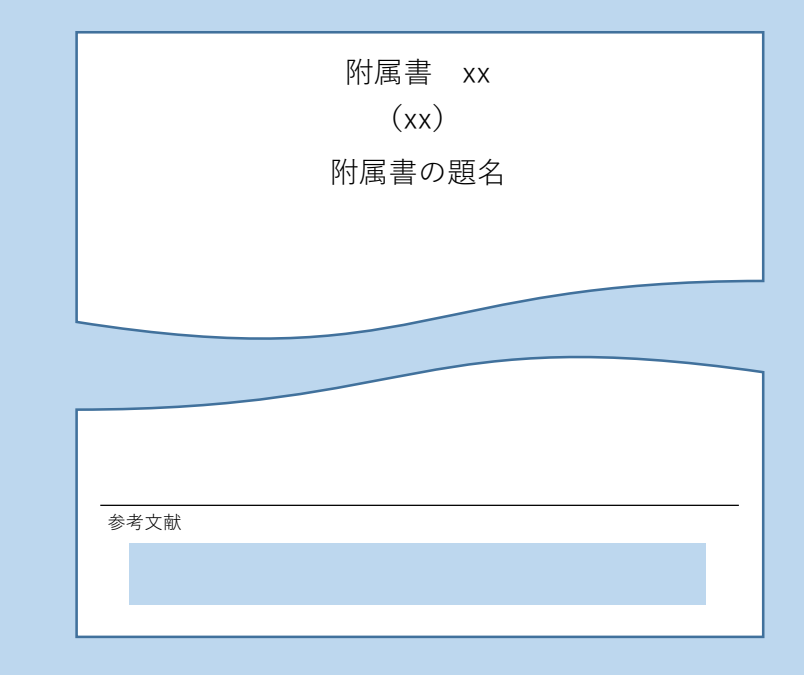

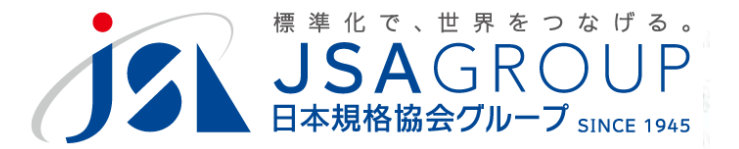

### 2 JIS規格票の構成

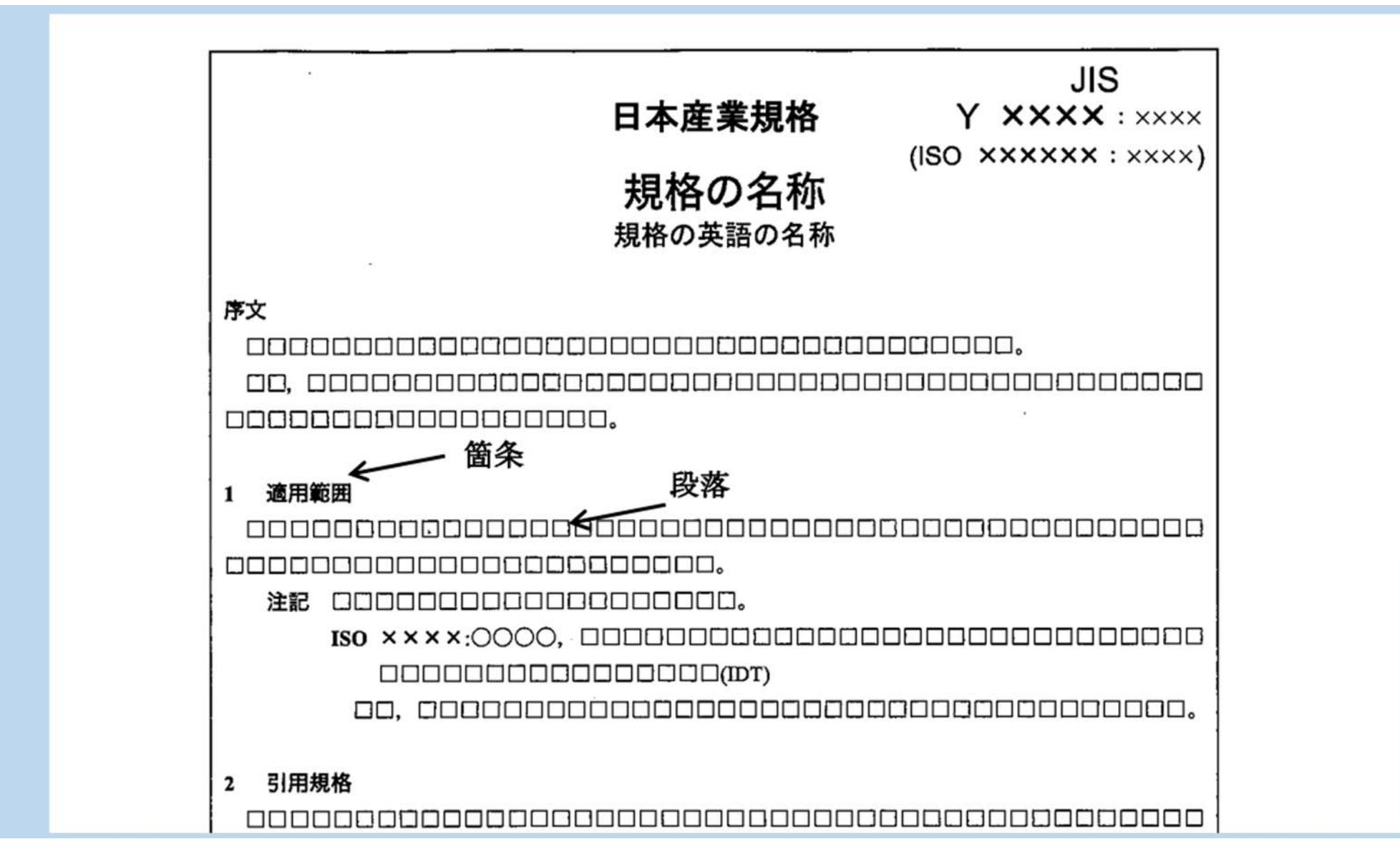

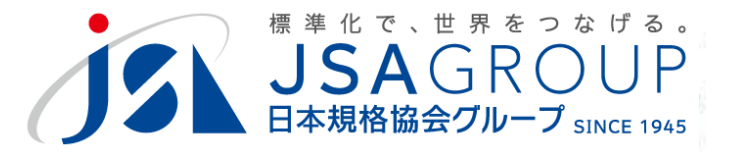

- 3 JDTインストール
  - ・JISCのホームページからダウンロードし、setup.exeを起動
    - https://www.jisc.go.jp/jis-act/proposaltmp2011.html
    - ・デフォルトではシステム領域に展開されるが、 ユーザー領域でも問題ない
      - ・デスクトップに起動ファイルのショートカットが
         できる

■ > PC > Google Drive (G:) > 共有ドライブ > 規格開発関係 > マニュアル広場 > ★ J D T > イ

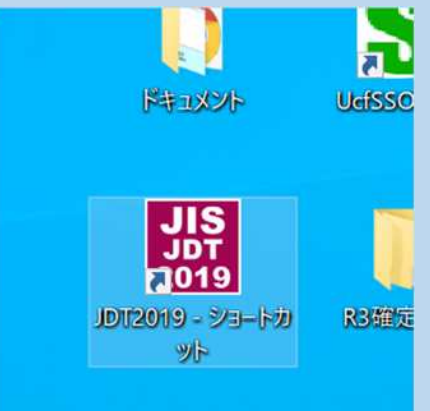

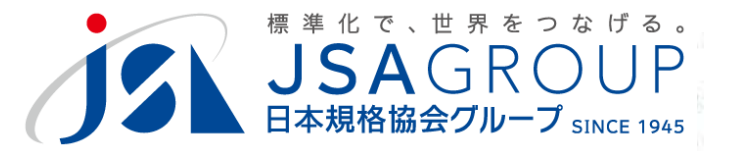

### 3 JDTインストール

・setup.exeが起動できない場合、JSAまで連絡お願いします

- ・展開されるファイル群を、
   適切なフォルダにコピー
   してください
  - ・JSAから圧縮ファイルを お送りします
  - ・ショートカットは手動で
     生成してください

| » □−カル ディスク (C:) » JDT2019 » |           |
|------------------------------|-----------|
| 名前                           | 更新日時      |
| 📙 manual                     | 2020/12/1 |
| 🧧 ひな形                        | 2020/12/1 |
| 📕 レイアウト                      | 2022/03/1 |
| 📕 定型文                        | 2020/12/1 |
| Admini.txt                   | 2016/08/1 |
| JDT2019.exe                  | 2019/05/0 |
| JDT2019_start2.bat           | 2020/02/2 |
| JIS_Control.dotm             | 2019/07/0 |
| JIS_NewStyle.dotm            | 2019/06/2 |
| JIStemplate.ini              | 2014/05/1 |
| Nextstyle.txt                | 2001/11/1 |
| option.txt                   | 2018/11/0 |
| StyleCheck.txt               | 2019/05/0 |
| unconditional.txt            | 2017/08/2 |
| Version.ini                  | 2019/07/1 |
| Yougolst.txt                 | 2019/05/1 |
| ◎ 使用許諾.txt                   | 2019/04/2 |
| ■ 利用不可Style.txt              | 2019/05/0 |
|                              |           |

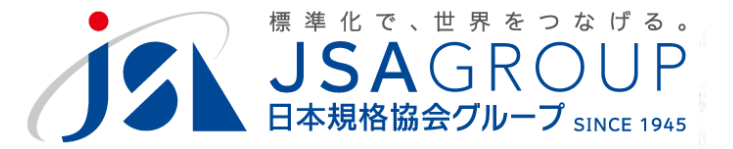

・JDT2019.exe(またはショートカット)から起動します

### ・最初の注意事項を確認し、「確認」

| - dise v |                                                 |                                             |                                          |                           | 4 (pre-14-           | 6 J 181000                | жщо т | 光山0 2 |
|----------|-------------------------------------------------|---------------------------------------------|------------------------------------------|---------------------------|----------------------|---------------------------|-------|-------|
|          | フォント                                            | G.                                          | 段落                                       | G.                        |                      |                           | スタ    | 11.   |
| ×        | ツール注意事項                                         |                                             |                                          |                           |                      |                           |       | ×     |
| Ţ        | 【JDT2019<br>・新しい<br>注意)<br>JDT20<br>様式          | )について】<br>現格票様式(JIS<br>)18以前で編集さ<br>変換ツールを利 | Z 8301:2019)にす<br>された規格票(*.c<br>用して新しい様式 | 対応してい<br>docx)に付<br>に変換する | ます。<br>きまして<br>る必要がす | は、<br>あります。               |       |       |
|          | 新しい<br>各文書毎<br>チェック                             | 文書形式『Word<br>こ、Wordオプシ<br>を入れる必要が           | 文書(*. docx)』<br>ョンの詳細設定『<br>有ります。        | を対象とし<br>ファイル内            | ンたツーノ<br>内のイメー       | レのため、<br>ジを圧縮             | しない』に | Ξ.    |
|          | このオプ<br>文書毎に<br>(一度設)                           | ションの設定は<br>設定を行う必要<br>定された文書は               | プログラムで制御<br>が有ります。<br>、オプションの変           | Iすることだ<br>更を行うま           | ができない<br>まで有効で       | いため、<br>ごす。)              |       |       |
|          | <ul><li>≪理由≫</li><li>このオ</li><li>解像度;</li></ul> | プションのチェ<br>が低下し、印刷                          | ックが外れた状態<br>等で画像が荒くな                     | の場合、なるおそれな                | 文書内の画<br>があります       | 画像が圧縮<br>ト <mark>。</mark> | され、   |       |
|          | 「次回からま                                          | 表示しない。                                      |                                          |                           |                      |                           |       | 確認    |

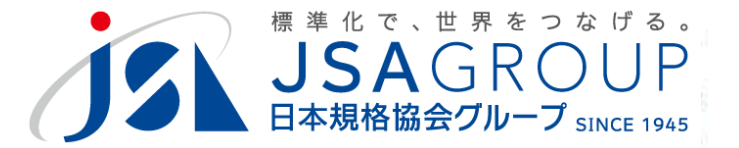

- 4 JDTの起動方法
  - ・起動プログラムが動作しない場合、バッチファイルでも代替できます

### ・バッチファイルの内容:START Winword.exe /n/m/l"C:¥Program Files (x86)¥JDT2019¥JIS\_Control.dotm"

詳細はJSAまで

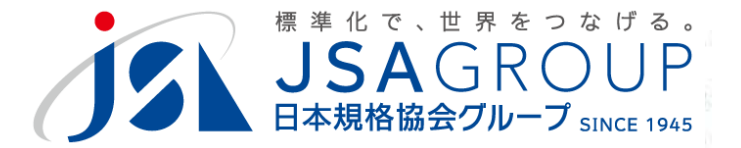

#### ・空白の画面が出るので、「ファイル」をクリック

| 一 ※切り取り                                                                       | *           | Ă A A                            | - & I A =- |    | × AJ = |
|-------------------------------------------------------------------------------|-------------|----------------------------------|------------|----|--------|
| <ul> <li>貼り付け</li> <li>● コピー</li> <li>■ コピー</li> <li>● 書式のコピー/貼り付け</li> </ul> | B I ∐ → abe | $X_2 X^2 \land A = \frac{ab}{2}$ | A - A 🕀 🗐  |    | *      |
| クリップボード 54                                                                    |             | フォント                             | n,         | 段落 |        |
| ナビゲーション                                                                       | ~ X         |                                  |            |    |        |
|                                                                               | 0           |                                  |            |    |        |
| 人目の決索                                                                         | ~           |                                  |            |    |        |
| 見出しページ 結果                                                                     |             |                                  |            |    |        |
|                                                                               |             |                                  |            |    |        |
|                                                                               |             |                                  |            |    |        |
|                                                                               |             |                                  |            |    |        |
|                                                                               |             |                                  |            |    |        |
|                                                                               |             |                                  |            |    |        |
|                                                                               |             |                                  |            |    |        |
|                                                                               |             |                                  |            |    |        |
|                                                                               |             |                                  |            |    |        |
|                                                                               |             |                                  |            |    |        |

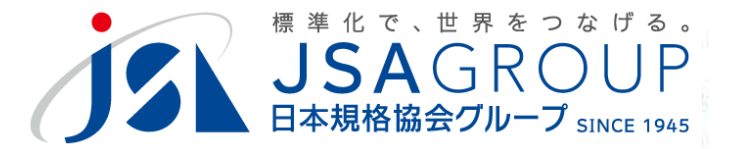

・JDTの初期画面になります。ここから 新規作成・既存データの編集

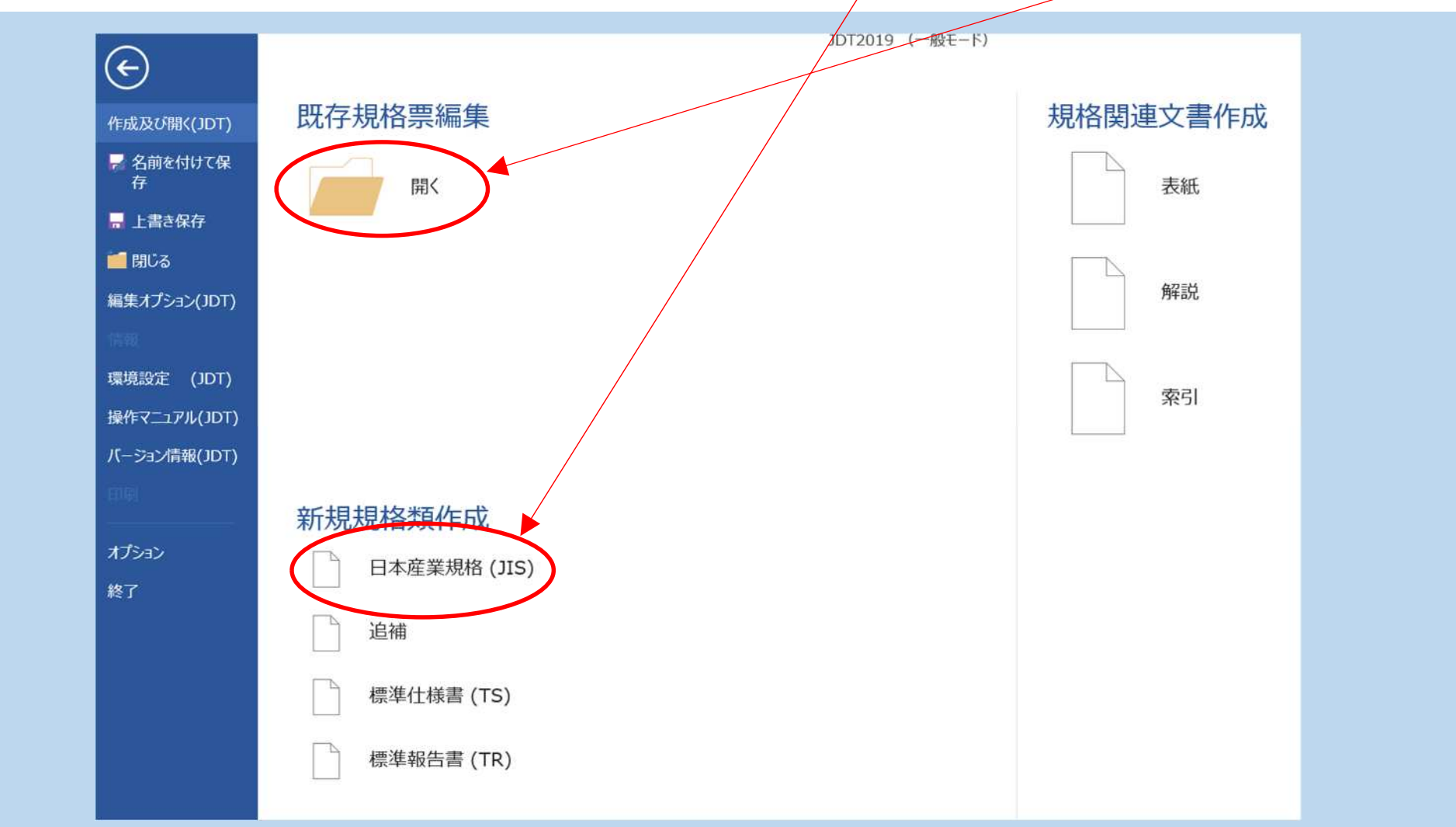

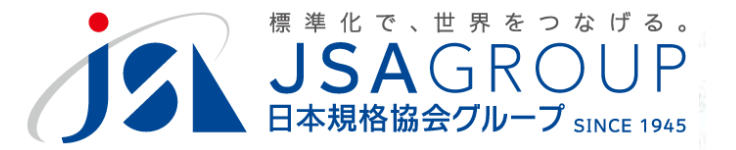

#### ・マクロが動作しない場合、設定を確認してください

# ファイル→オプション→セキュリティセンター (トラストセンター)の設定

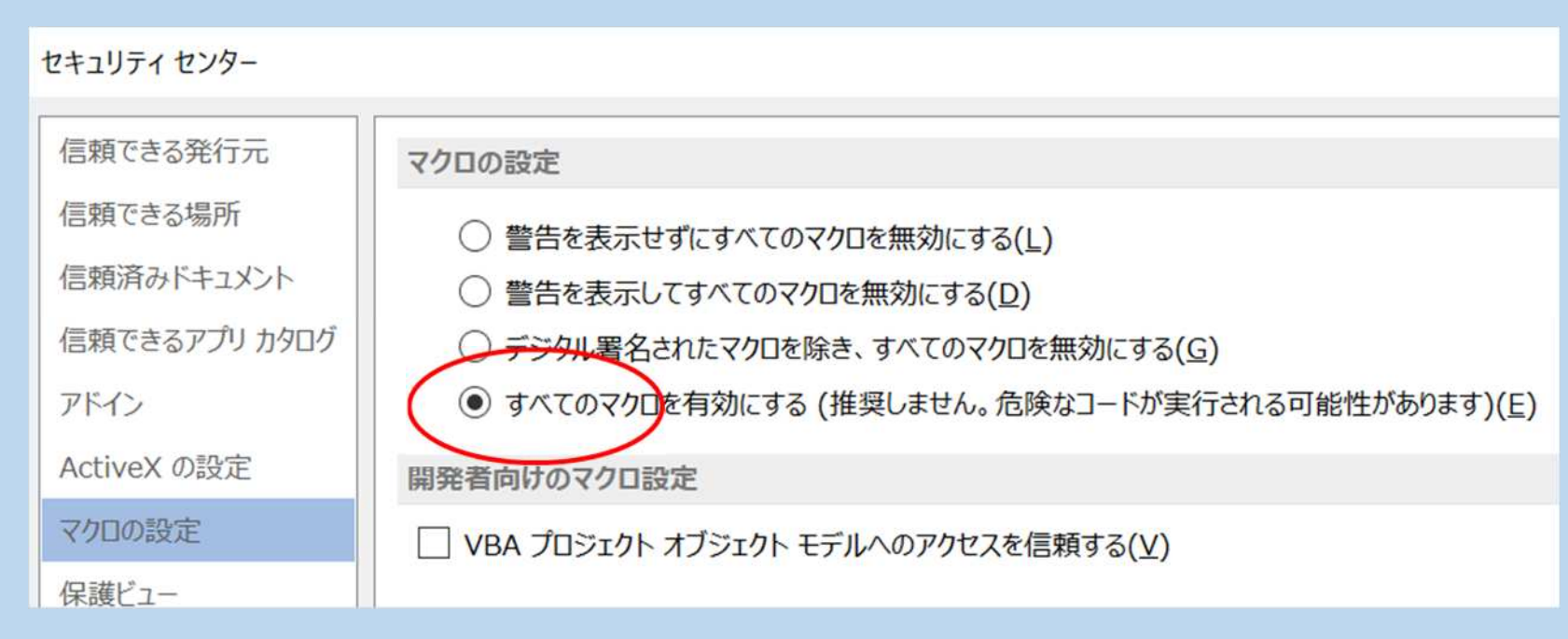

#### ・ JDTのデジタル署名を検討中です

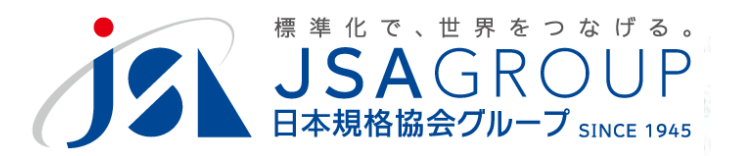

#### 5 JDTの画面構成

|                                                                                                    |                                                                                                    | 文書 2 - JDT2019 (一般モード)                                                                                                    |
|----------------------------------------------------------------------------------------------------|----------------------------------------------------------------------------------------------------|----------------------------------------------------------------------------------------------------|
| ブイル     ★JD1 ホーム     ホーム     挿入     テワ       まえがき段:     M S 明朝     *     序文の挿入     3.3.3       I     U     (点線)     X <sup>2</sup> X <sub>2</sub> *       10     強調     強調解除     2.2     5.5.5.5       文字スタイル     5     箇条の見出し | <ul> <li>イン ペーシレイアリト 差し込み又書 役前 表表</li> <li>● 用語及び定義・側線・ 図・</li> <li>□段落 注記・注・例・注釈・表・</li> <li>5●● 細別符号・ 数式・</li> <li>「5 箇条の内容 「5 図表 5</li> </ul> | <ul> <li>(開発)</li> <li>(箇条変換) 文書構成 · 引用/参考文献/対応国際規格 ·</li> <li>細別変換 ひな形文書 · 定型文挿入 ·</li> <li>下線/側線 · 引用規格 · レイアウト調整用</li> <li>その他</li> </ul>                                                                                                    |
| ナビゲーション **                                                                                                    | 6 4 2 4                                                                                                    | 6 8 10 12 14 16 18 20 22 24 26 28 30 32 34 36 38 40                                                                                                    |
| 文書の検索<br>見出し ページ 結果<br>1 適用範囲<br>2 引用規格<br>3 用語及び定義                                                                                                    | * 1 1 1 1 1 1 1 1 1 1 1 1 1 1 1 1 1 1 1                                                                                                    | 0000-*<br><b>まえがき</b> 。<br>路は、産業標準化法第 16 条において準用する同法第 12 条第 1 項の規定に基づき、度<br>部が)から、産業標準原案を添えて日本産業規格を改正すべきとの申出があり、日本<br>義を経て、主務大臣名大臣が改正した日本産業規格である。これによって、JIS X X<br>1、この規格に置き換えられた。*<br>路は、著作権法で保護対象となっている著作物である。*<br>路の一部が、特許権、出願公開後の特許出願又は実用新案権に抵触する可能性があそ<br>5、主務大臣名大臣及び日本産業標準調査会は、このような特許権、出願公開後の特<br>強に関わる確認について、責任はもたない。* |

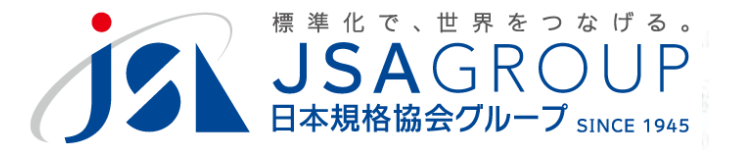

・左上に表示される「スタイル名」(箇条1)を確認し、適切なスタイルを クリックするとカーソルのある段落のスタイルが修正されます

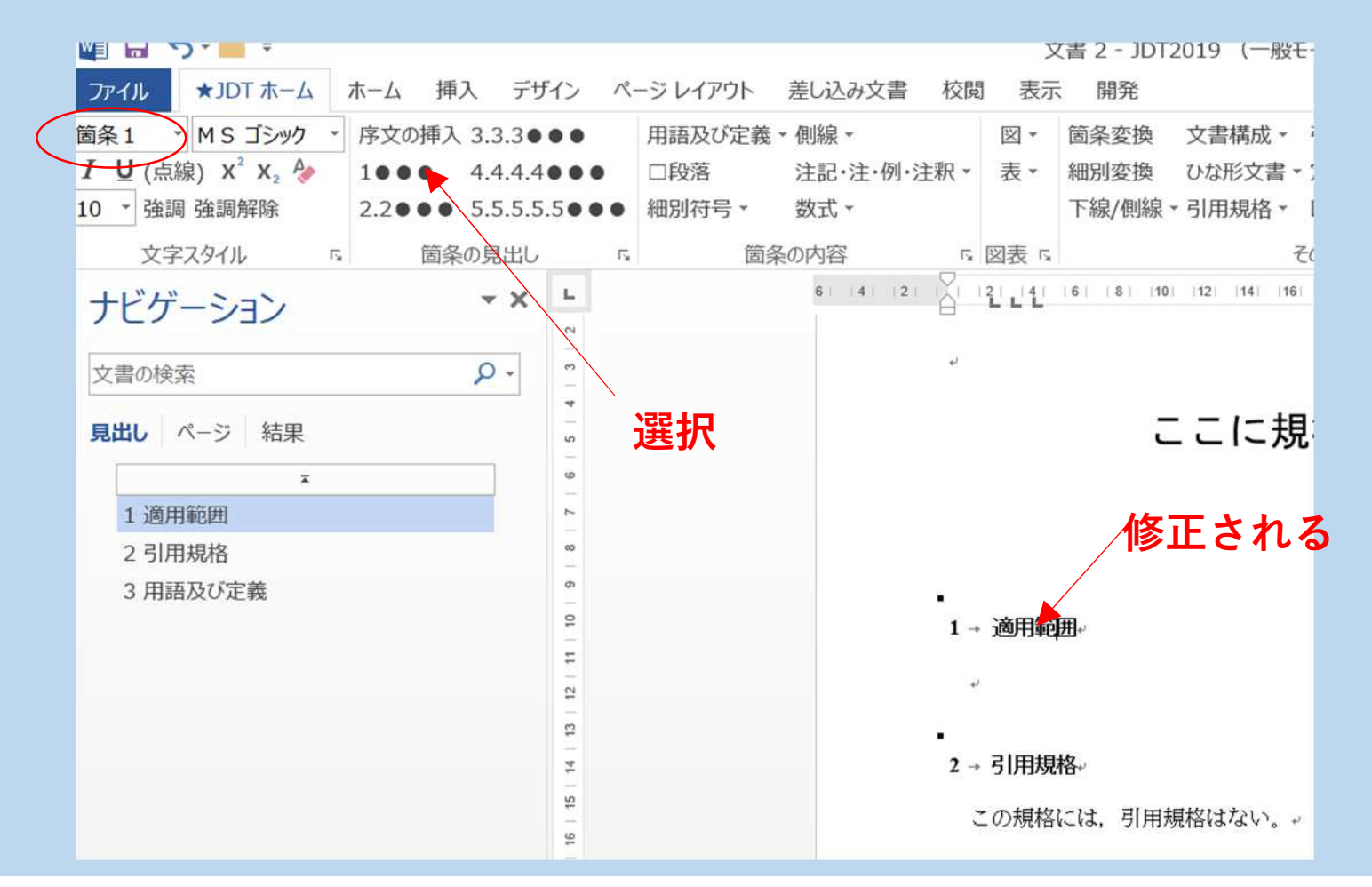

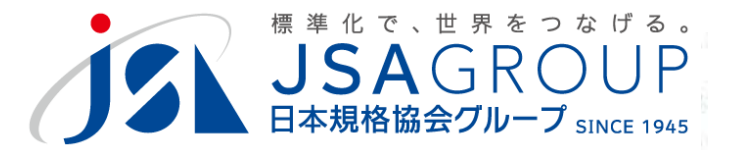

- 6 JDTによる文書スタイルの調整
  - ・よく使われるスタイル名
    - ・ 箇条1(1●●●)最上位の箇条の見出し
    - ・ 箇条2(2.2●●●)細分箇条の見出し
    - ・ □段落 箇条、細分箇条の中の段落
    - ・細別符号 a) 1)など
    - ・注記・注・例・注釈
    - ・用語番号、用語名称、用語の説明
    - 図題
    - ・表題

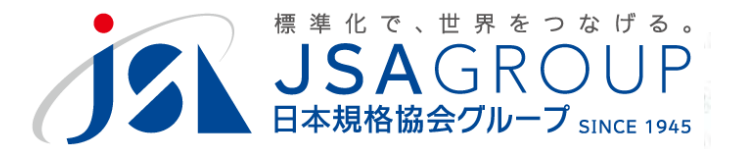

・細分箇条、段落、細別

#### 7.30.2→試験の手順·<mark>箇条3(3.3.3●●●</mark>)

試験の手順は、試験体を試験室に24時間静置した後、基板に設けられた3か所の溝の部分で、塗膜のひび割れ及び穴の有無を目視によって調べる。段落

#### ▶ → 検査 箇条1(1●●●) 番号と題名の間は<タブ>で区切る

検査は、合理的な抜取検査方式によって行い、箇条5及び箇条6の規定に適合したものを合格とする。→

なお,種類ごとの検査で性能に影響を及ぼす技術的生産条件を変更したときに行う検査項目は,次による。→

- a) → 薄付け仕上塗材の場合は、透水性、耐洗浄性、耐衝撃性、耐アルカリ性、耐摩耗性、耐候性、耐変退 色性、可とう性、伸び、伸び時の劣化及び吸放湿性とする。 細別 a)
- b) → 厚付け仕上塗材の場合は、透水性、耐衝撃性、耐候性及び吸放湿性とする。-
- c)→軽量骨材仕上塗材の場合は、耐アルカリ性、防露性及び耐湿性とする。→

細別の中の段落は、インデントが異なる

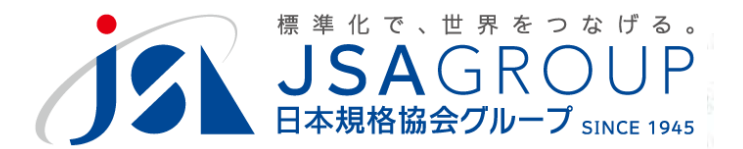

・注記・注・例

|         |            |       | 0020       |                               |                |
|---------|------------|-------|------------|-------------------------------|----------------|
| 用語及び定義・ | 側線・        | ₩ *   | 箇条変換       | 文書構成 🔹 引用/参考文献/対              |                |
| □段落     | 注記·注·例·注釈· | 表▼    | 細別変換       | ひな形文書・定型文挿入・                  |                |
| 細別符号 🔹  | 箇条の下・      | 1字    | ミ下げ・       |                               |                |
| 箇条      | (細別の下・)    | 4字    | ≃下げ →      | □□□インデント1_段落                  |                |
|         | 注釈         | 2   4 | 6   8   10 | 0  12  14  16  18  20  22  24 | 通常は、箇条の下→1字下げ→ |
|         |            |       |            |                               | インデント とする      |
|         |            |       |            |                               |                |

試料から溶剤を気化させるために試料を大気中に いる溶剤も取り除く。次に,試料 1gにつき 50mL せて抽出する。これをろ過し,キエルダールフラス 吸引・圧搾又は遠心脱水して試料から余分な水分を 注記→トルエン・メタノールは中毒するおそれが

「注記」と文の間は <タブ>で区切る

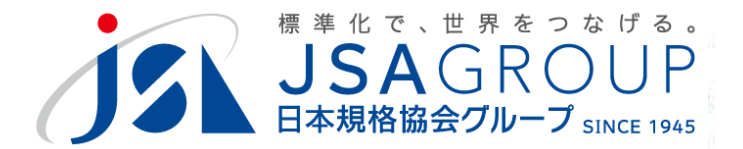

・用語の箇条

|        | 用語及び定義・側  | 線 -       |  |  |
|--------|-----------|-----------|--|--|
|        | 用語(番号)    | ·注·例·注釈 - |  |  |
| 5.5000 | 用語(名称)    | •         |  |  |
| E.     | □説明<br>注釈 |           |  |  |

3 → 用語及び定義。

この規格で用いる主な用語及び定義は、次によるほか、JISA

3.1用語(番号)

**溶出試験**(leaching test)用語(名称) 規定された条件で試料を溶媒(3.2)に接触させて試料中の物 説明

3.2+

溶媒(leachant)→ 溶出試験(3.1)で使用する液体→

3.3↔

**溶出液**(eluate)。 溶出試験(3.1)で回収した試料液。

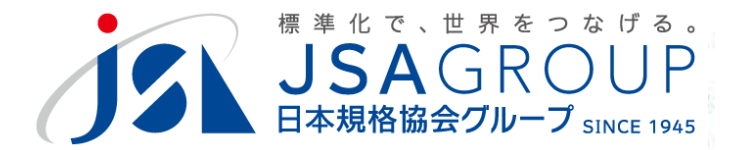

・図のタイトル

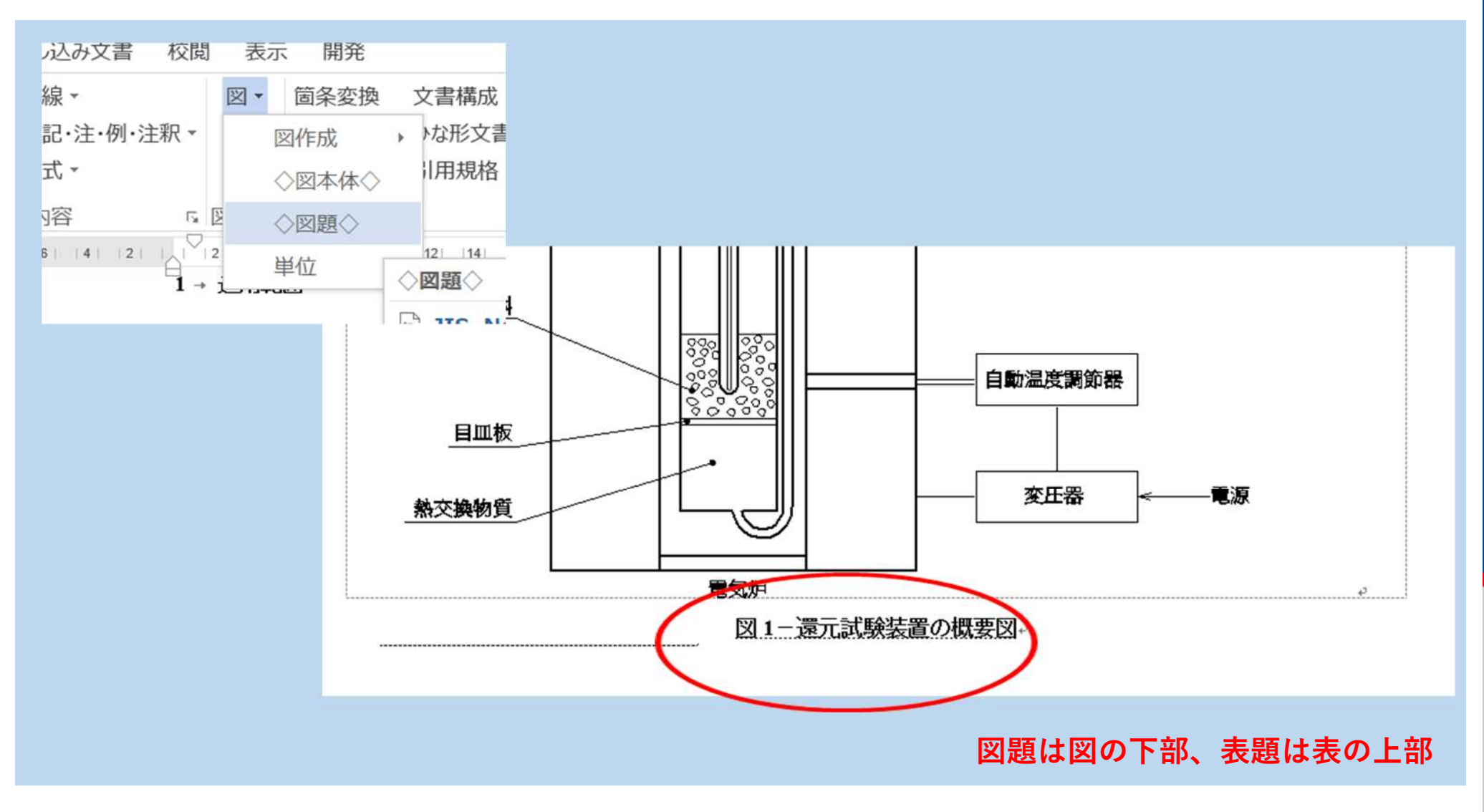

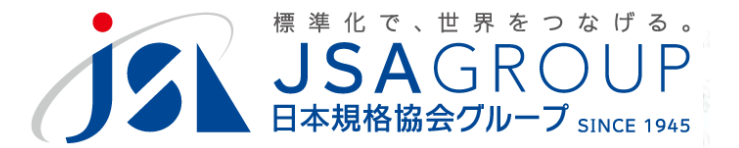

#### ・側線と下線

#### 対応国際規格があり、変更点がある(MOD)の場合、側線又は下線を 使います(範囲を指定してから選択する)

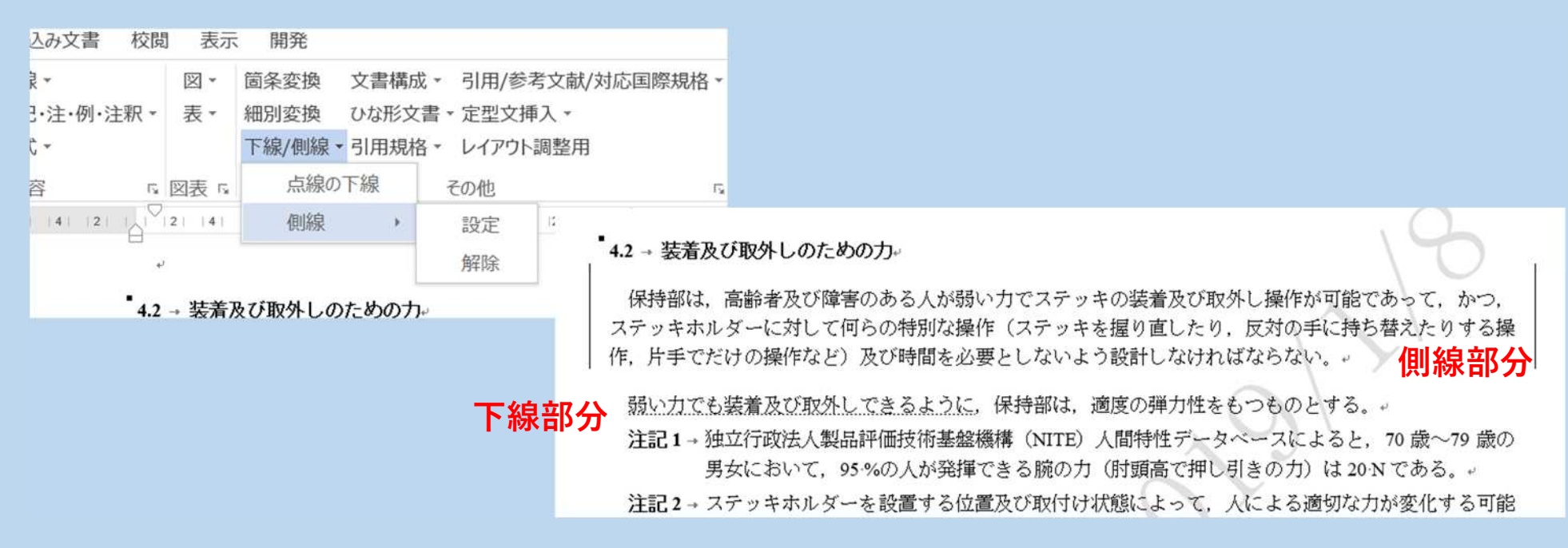

#### 「側線」はインデントによってずれることがあるので、図形の直線でもかまいません。

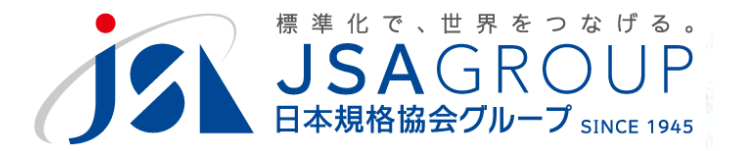

#### ・ JDTの 初期 画 面 から

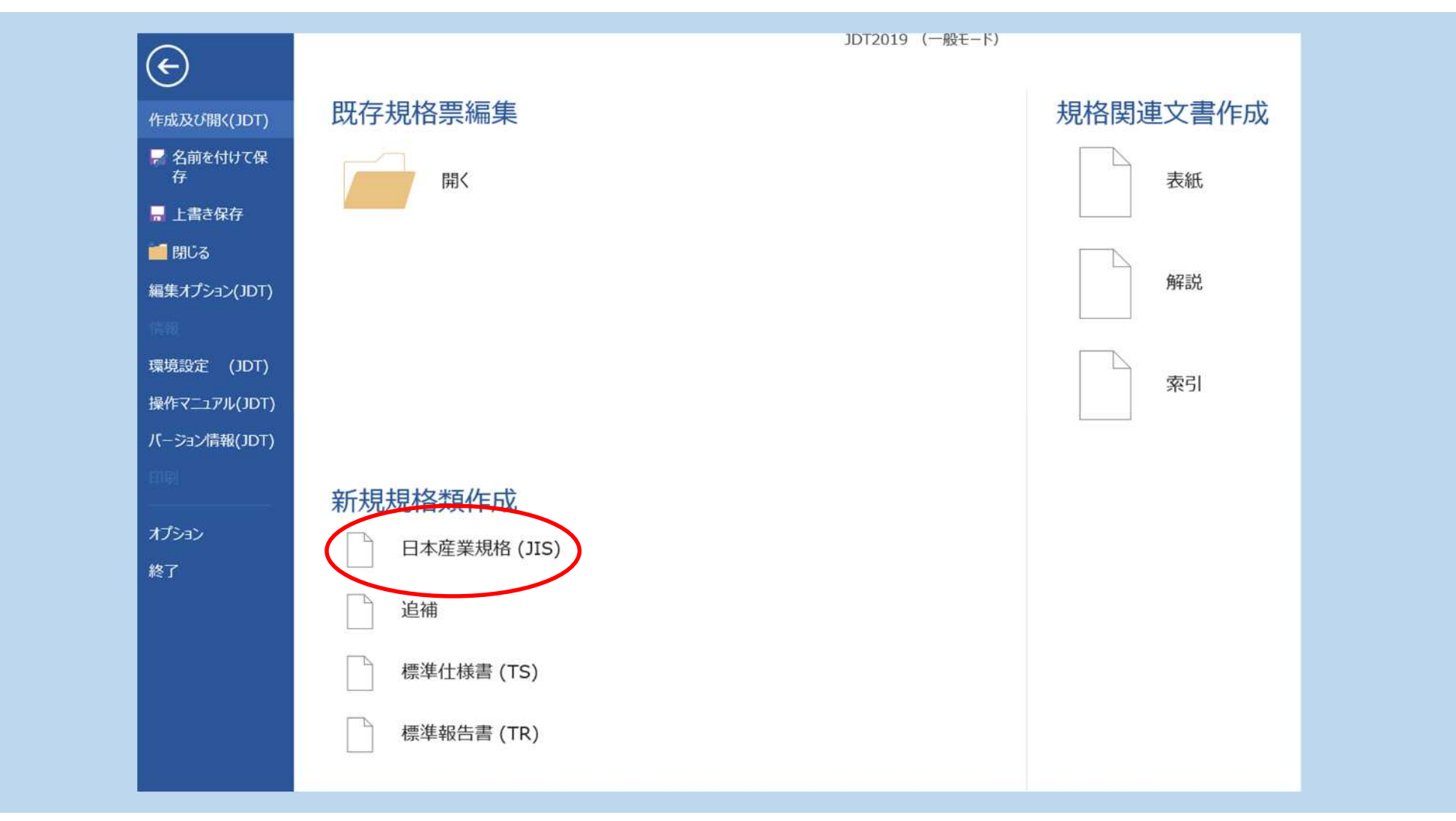

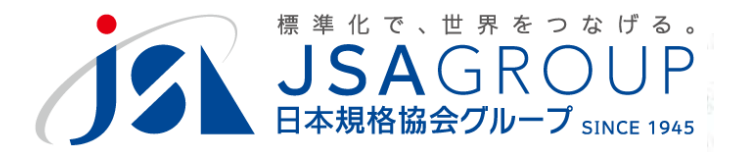

#### ・書誌情報→定型情報の入力

|                                                              | 定型情報                                                                                                    | ×                                                                                                    |
|--------------------------------------------------------------|----------------------------------------------------------------------------------------------------|----------------------------------------------------------------------------------------------------|
| 書誌情報(JIS)                                                    |                                                                                                    | 本文                                                                                                    |
| JIS A XXXX                                                   |                                                                                                    | □ 対応国際規格あり                                                                                                    |
| 規格名称(日本語)<br>ここに規格名称を入力して下さい<br>規格名称(英語)<br>Input Title here | <ul> <li>● 制定/改正の経緯 <ul> <li>○ 11条案件(国費委託によって作成する規格)</li> <li>◎ 12条案件(認定産業標準機関を除く団体が作成する規格)</li> <li>○ 14条案件(認定産業標準作成機関が主務大臣の命によって作成する規格)</li> <li>○ 15条案件(認定産業標準作成機関が主務大臣の命によって作成する規格)</li> <li>○ 団体規格を基にしている</li> </ul> </li> <li>○ 1件の規格が複数の規格に分割される場合 <ul> <li>廃止規格番号</li> <li>○ 1件の規格が1件の規格に統合される場合</li> <li>廃止規格番号</li> </ul> </li> <li>○ 複数の規格が1件の規格に統合される場合 <ul> <li>廃止規格番号</li> <li>○ 複数の規格が5年、その他が廃止になる場合(改正)</li> </ul> </li> <li>○ 特許権などに関する表記</li> <li>● 特許権などの存在が確認されない場合</li> <li>○ 特許権などの存在が1件以上認められる場合</li> </ul> | <ul> <li>C IDT(-致している)</li> <li>C IDT(-致している)</li> <li>C MOD(修正している)</li> <li>ご 詳細</li> <li>C NEQ(同等でない)</li> <li>I I用規格あり</li> <li>I I用規格入力</li> <li>I I用規格入力</li> <li>I I I I 用規格入力</li> <li>I I I I I I I I I I I I I I I I I I I</li></ul> |
|                                                              |                                                                                                    | ≪ 戻る キャンセル 文章への反映                                                                                                    |

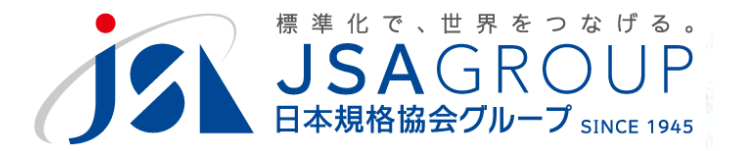

#### ・引用規格入力

|                                | <ul> <li>引用規格区分<br/>・JIS規格 ○ JIS規格-国際規格 ● 国際規格-JIS規格 ○ 国際規格 ○ その他</li> <li>引用規格<br/>団体略称 規格番号 西暦年 規格名(後から本文中で入力することもできます)     </li> <li>現格 部門 規格番号 西暦年 規格名(後から本文中で入力することもできます)     </li> </ul> | × |
|--------------------------------|----------------------------------------------------------------------------------------------------|---|
| 上側で入力し、下<br>のボックスに「追<br>加」していく | 対応国際規格区分<br>へなし (一致) 修正 クリ         追加 更 削除         1SU 00000,<br>注記 対応日本産業規格:JIS \$ 0000 (MOD)                                                                                                 |   |

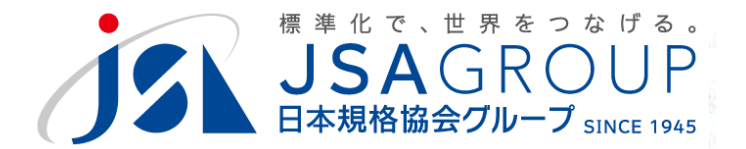

#### ・文章に反映される

#### まえがき。

にの規格は、産業標準化法第16条において準用する同法第12条第1項の規定に基づき、原案作成団体 名(団体略称)から、産業標準原案を添えて日本産業規格を改正すべきとの申出があり、日本産業標準調 査会の審議を経て、主務大臣名大臣が改正した日本産業規格である。これによって、JIS-X-XXXX:0000 は改正され、この規格に置き換えられた。。

この規格は、著作権法で保護対象となっている著作物である。+

この規格の一部が、特許権、出願公開後の特許出願又は実用新案権に抵触する可能性 を喚起する。主務大臣名大臣及び日本産業標準調査会は、このような特許権、出願公開 実用新案権に関わる確認について、責任はもたない。 まえがきの青字部 分は修正してくだ さい

2→引用規格

次に掲げる引用規格は、この規格に引用されることによって、その一部又は全部が を構成している。これらの引用規格は、その最新版(追補を含む。)を適用する。

定型情報が反映されています<sup>ISO 00000,</sup>

25 85 8543

3→ 用語及び定義。

この規格で用いる主な用語及び定義は、次による。

注記→対応日本産業規格: JIS S 0000□ (MOD) -

この規格で用いる主な用語及び定義は、JIS X XXXX による。

この規格で用いる主な用語及び定義は、次によるほか、JIS·X·XXXX による。+

【3つの定型文が展開されていますので不要な定型文を削除してください。】。

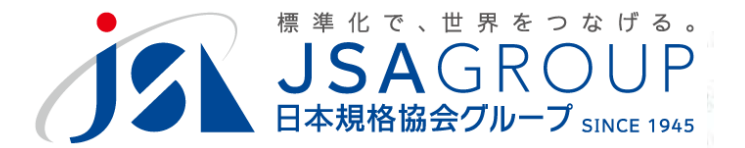

#### ・新規に入力する場合

空白の部分にカーソルを置き、適切なスタイルを選択しながら入力します

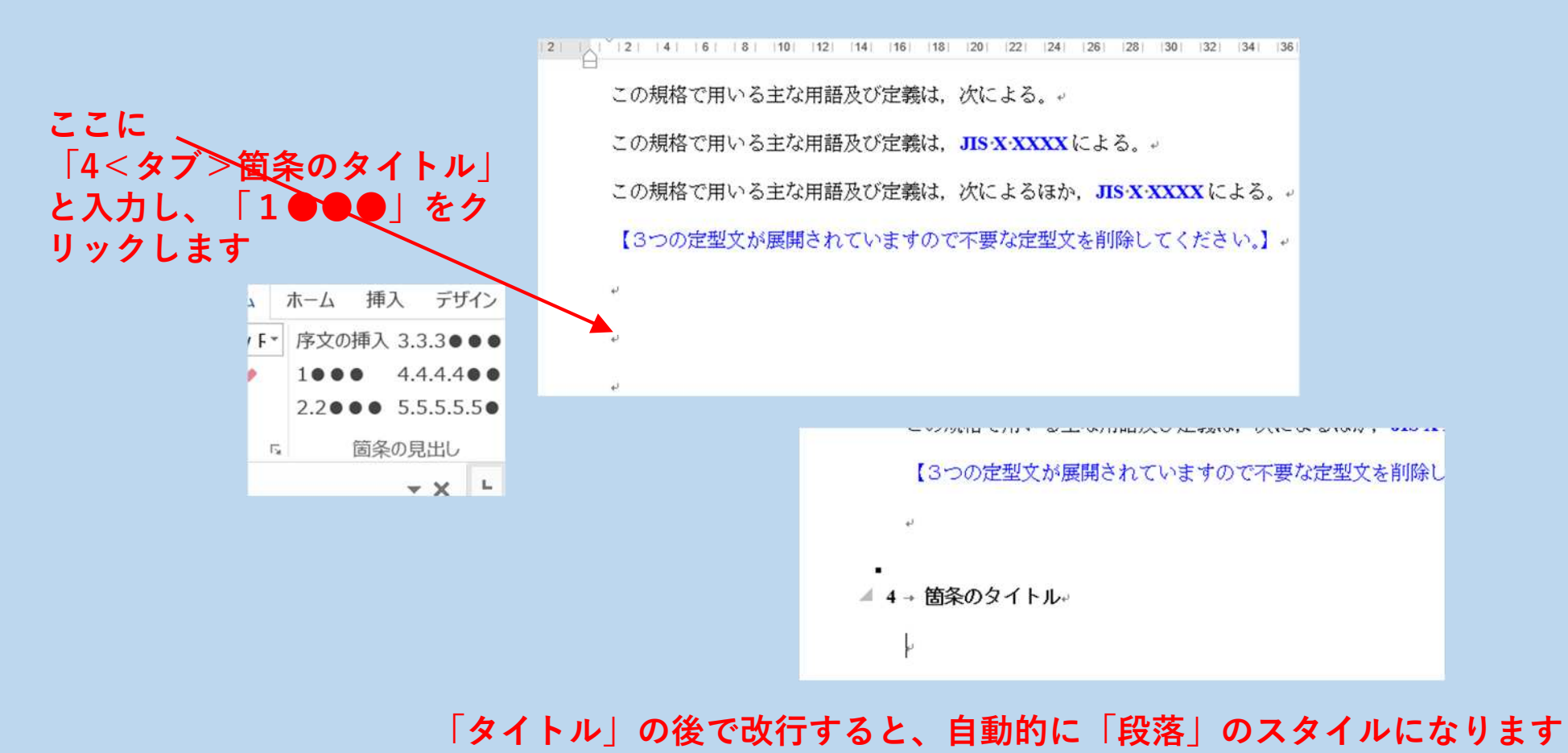

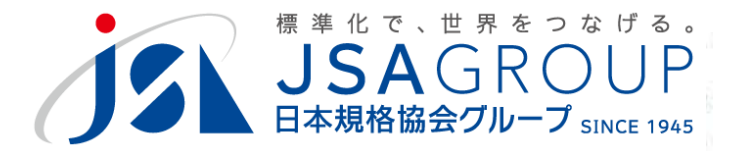

・作図の例

| 図→図作成→図取込 で画像データ(tif,BMP,jpgなど)を選択します                                                                                                    |        |
|----------------------------------------------------------------------------------------------------|--------|
|                                                                                                    |        |
| 図     固条変換     又音楠成、     51用/参考又钢/列/       駅、     図作成     図IJP作成       ◇図本体◇     単位追加       単位     図取込       単位     図取込       単位     図取込 | р<br>р |
|                                                                                                    |        |
| 図の後で改行し、「図題」を入力します                                                                                                    |        |

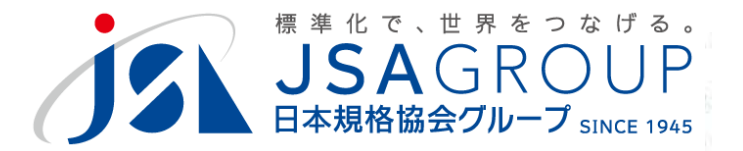

#### ・作図の例

#### 図→図作成→図エリア作成で描画キャンパスにドラッグすることもできます。

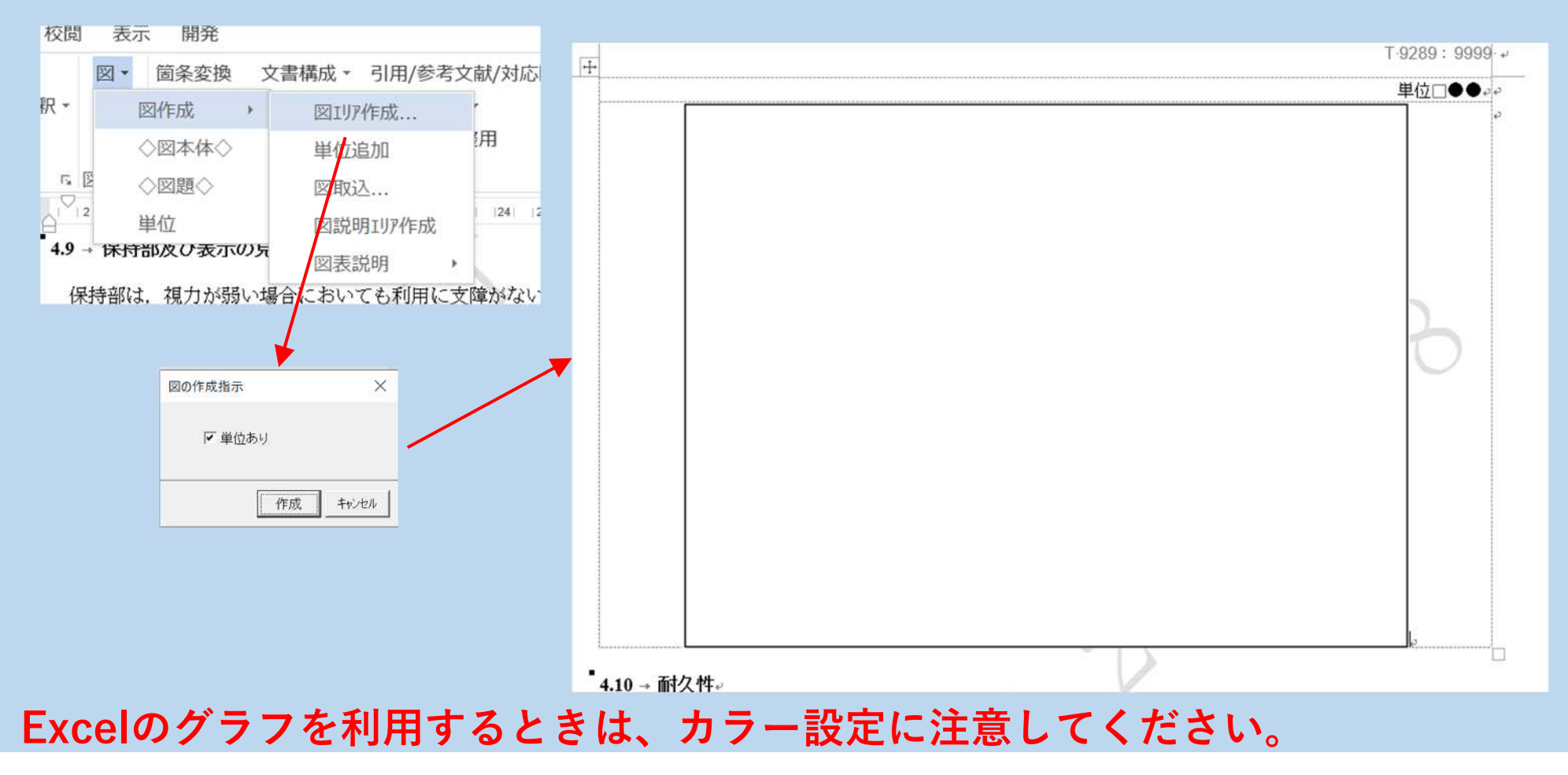

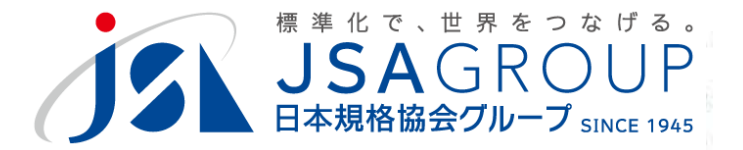

・作表の例

#### 表→表作成→表作成 でWordの作表機能が使えます。

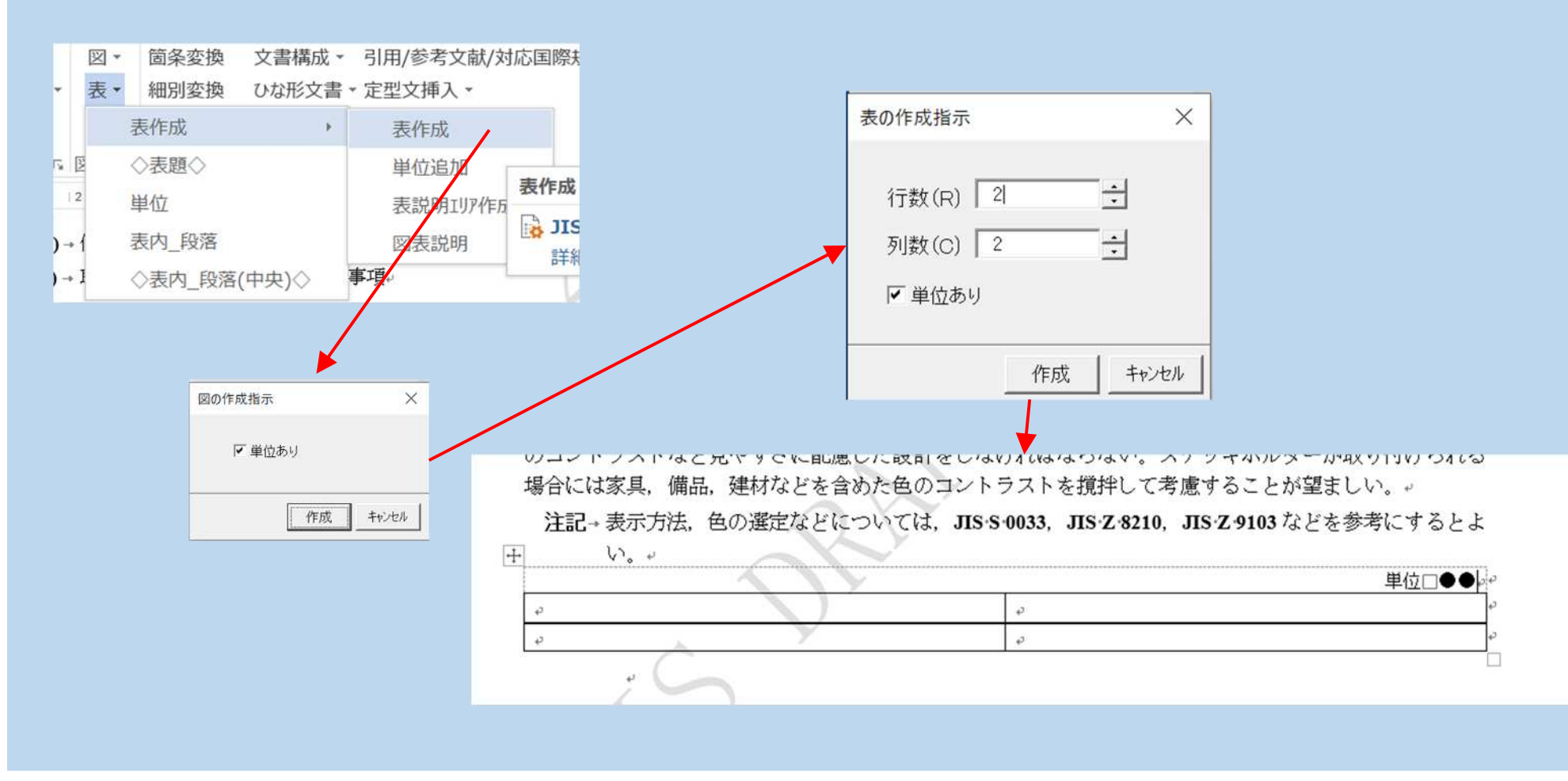

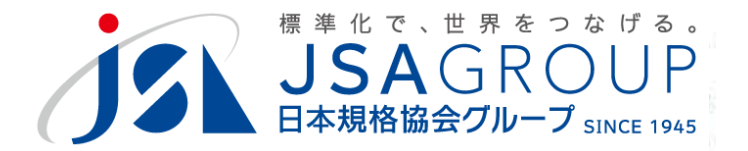

・作表の例

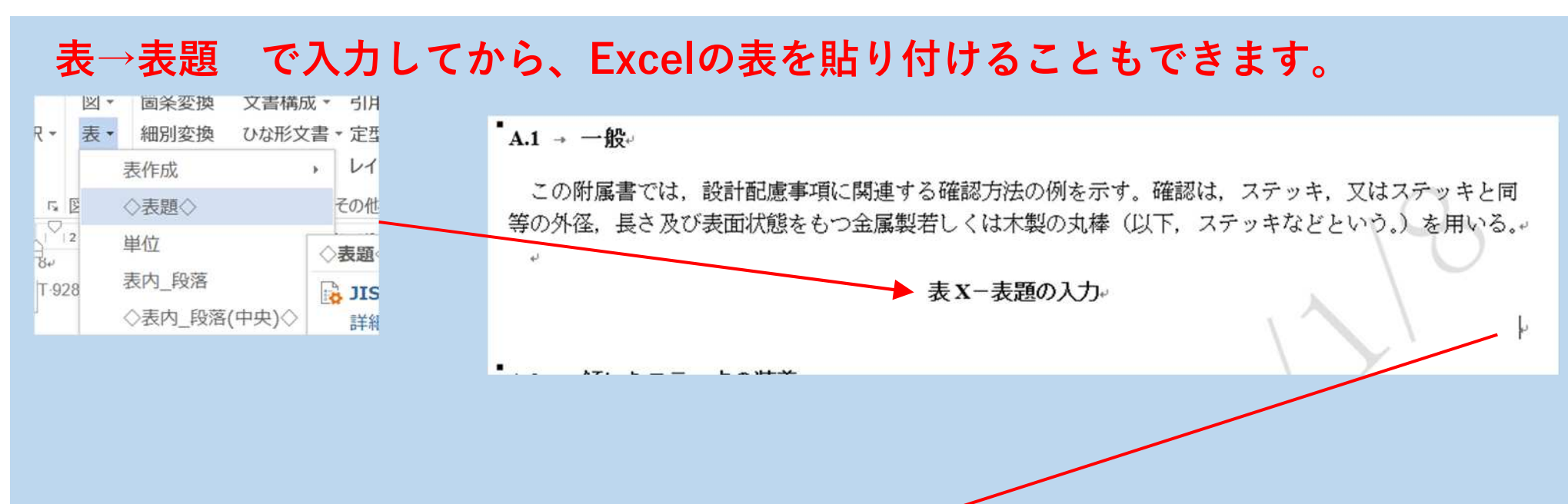

#### 表題の下に、Excelの表を貼り付ける (リンク貼り付けは避けてください)

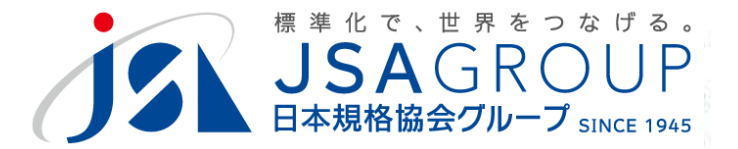

#### 8 **補足説明** · 数式入力

#### Wordの数式機能を利用します

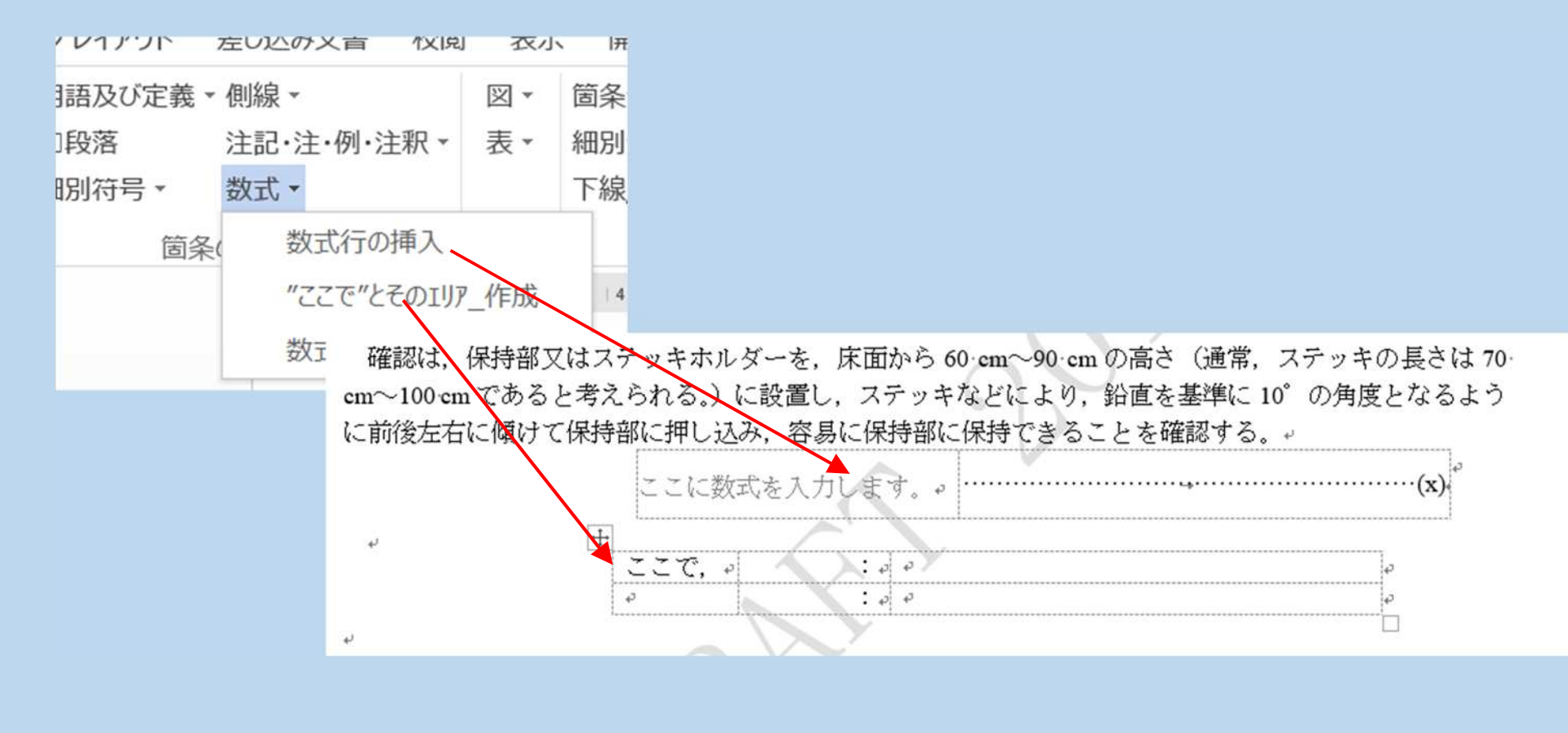

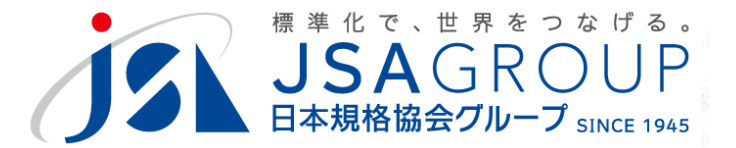

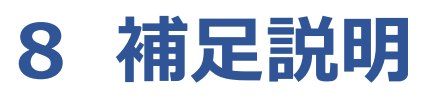

・解説作成

#### 規格票本文をオープンした状態で解説作成すると、番号・名称などが引き継が れます。

| $\odot$                                                                                                    | 1        | Textersions servers 1 ac 11 | ¥説作成                                                                                                |
|----------------------------------------------------------------------------------------------------|----------|-----------------------------|----------------------------------------------------------------------------------------------------|
| <ul> <li>↑ #最短の間((107))</li> <li>■ 名論を付けて留<br/>存</li> <li>■ 上市市保存</li> <li>■ 間にる</li> <li>■ 間にる</li> <li>■ 間にる</li> <li>■ 間にる</li> <li>■ 間にる</li> <li>■ 間にる</li> <li>■ 間にる</li> <li>■ 間にる</li> <li>■ 間にる</li> <li>■ 間にる</li> <li>■ 目前を保存</li> <li>■ 目前を保存</li> <li>■</li></ul> | 既存規格票編集  | 規格関連文書作成<br>表紙<br>解説<br>索引  | 規格部門番号西暦年<br>■ 100 ▼ T 9289 : 9999 □ 同一年に改正(西暦年に"R"を付加する<br>規格名称(日本語)<br>高齢者・障害者配慮設計指針-ステッキホルダーの保持部 |
|                                                                                                    | └°」      |                             | ──一致の対応国際規格番号 ────────────────────────────────────                                                  |
|                                                                                                    |          |                             | □ 団体略称 □ □ Amendment 1 □ Amendment 1 □ Amendment 1 □ Amendment 1 □ Amendment 1                      |
| 制灯                                                                                                    | 官・改正の両方の | ひな形ができるの                    | 西暦 年 C Amd. C Amd. C Amd. C Corrigendum 1 「Corrigendum 1 」 Corrigendum                              |

で、不要なものは削除してください。

Amendment 2

Corrigendum 2

文章への反映

年

西暦

年

C Cor.

西暦

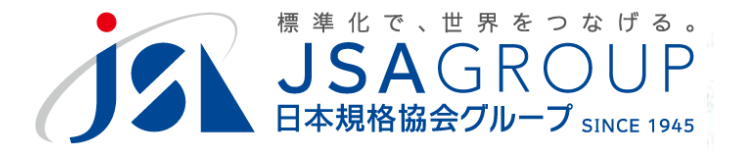

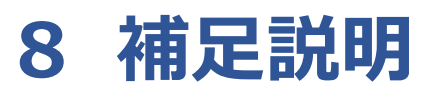

・注記などのインデントの補足

#### JDTのメニュー表示が、Z8301の規定と異なる箇所があるので注意してください。

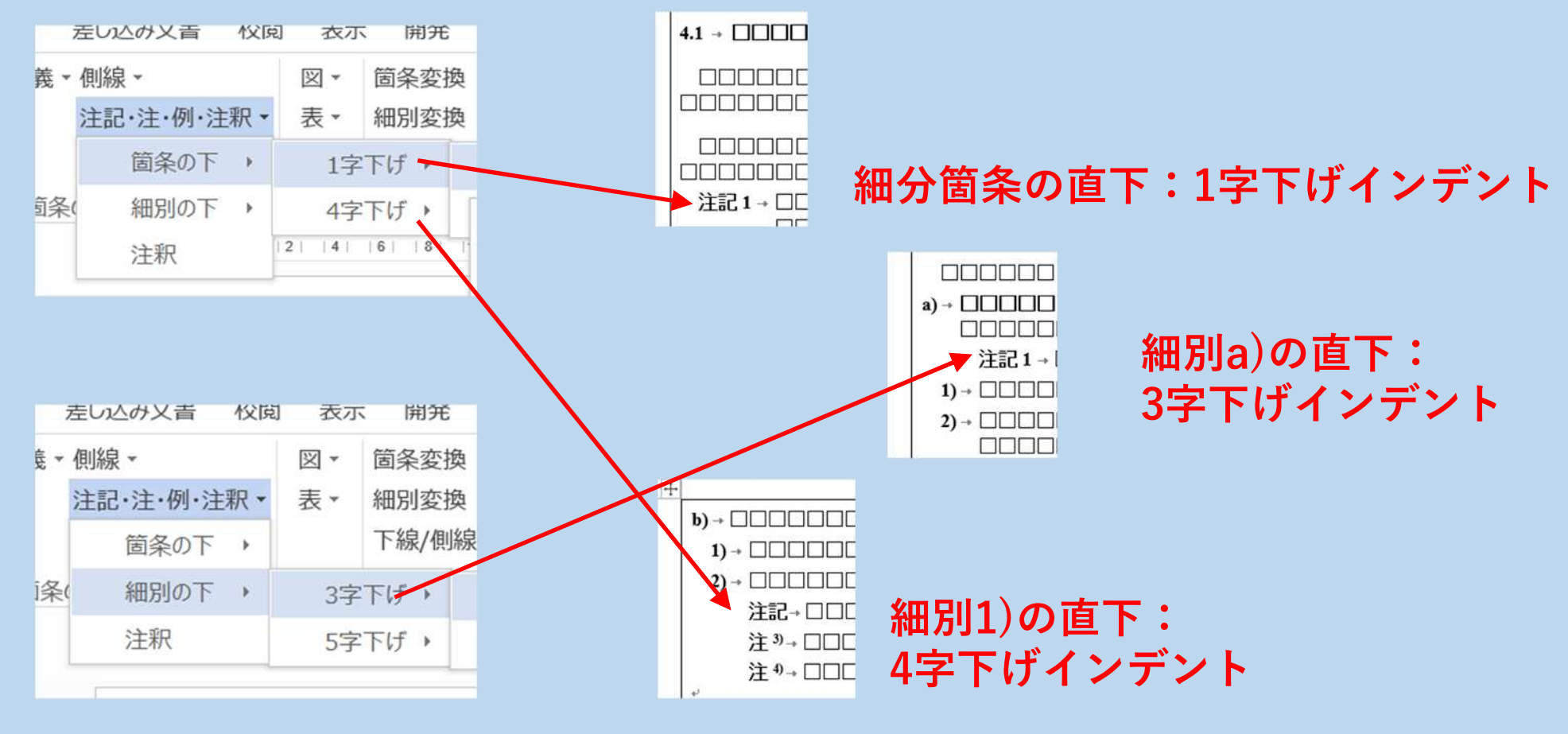

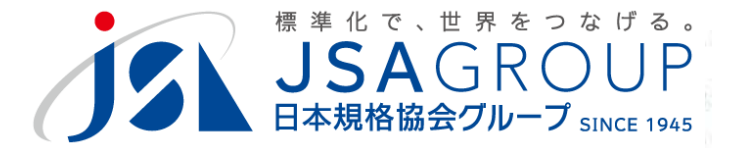

#### ご清聴ありがとうございました

#### お問い合わせ

一般財団法人日本規格協会

産業基盤系規格開発ユニット

阿部 裕治

y\_abe@jsa.or.jp